# COVID-19 Vaccine 2a: Identify patients aged 50-69 years

| Recipe Name:           | COVID-19 Vaccine 2a: Identify patients aged 50-69 years                                                                                                  |
|------------------------|----------------------------------------------------------------------------------------------------|
| Rationale:             | Patients aged 50-69 years are at higher risk of Covid-19 than younger patients. This recipe will show you how to identify those patients at your clinic. |
| Target:                | Patients aged 50-69 years                                                                                                    |
| Recipe<br>Limitations: |                                                                                                    |
| CAT Starting<br>Point: | <ol> <li>CAT Open - CAT4 view (all reports) loaded</li> <li>Population Extract Loaded and Extract Pane "Hidden"</li> </ol>                               |

### CAT4 starting point

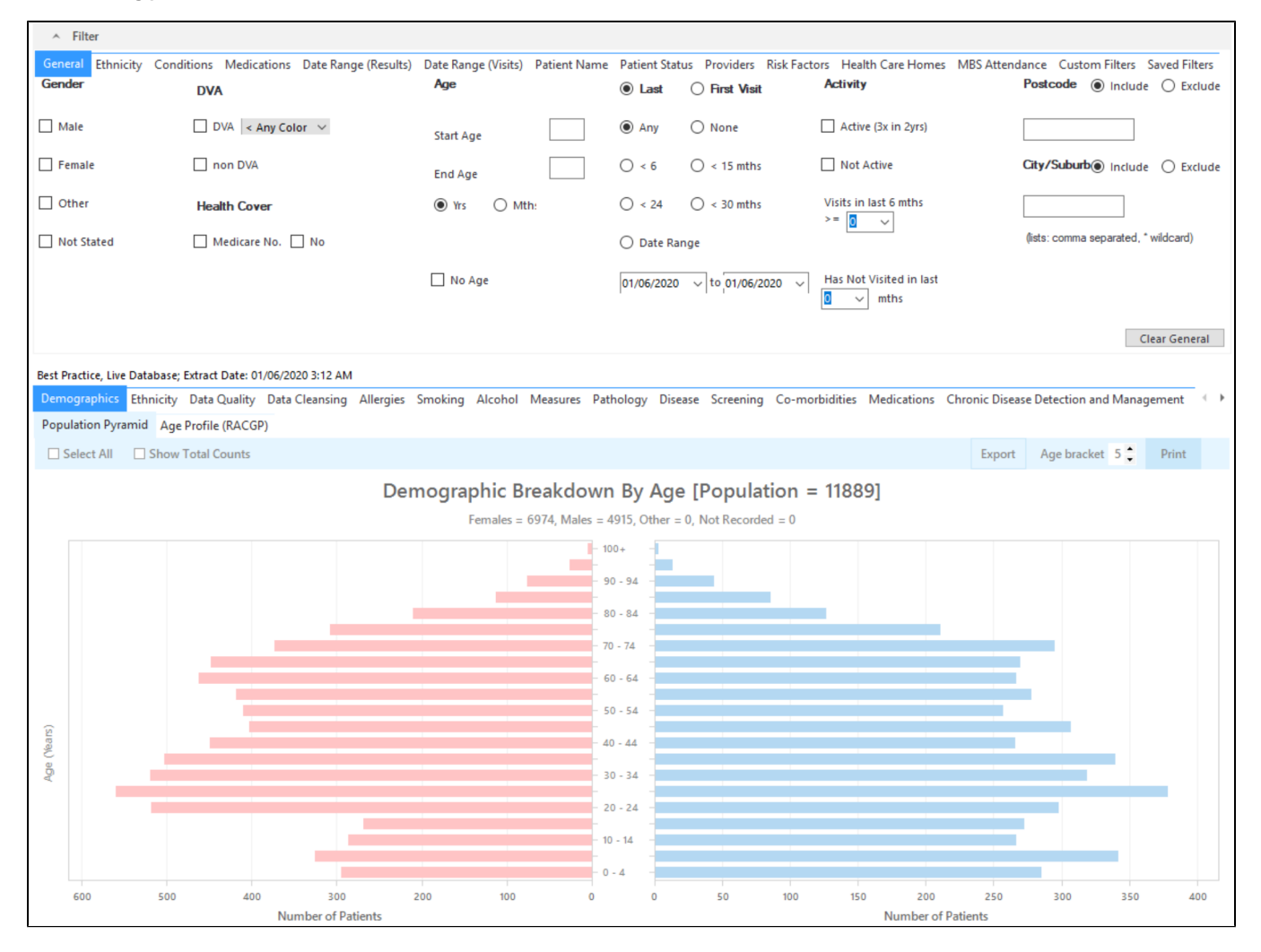

## Filter Steps:

• On the "General" Tab, enter the Start Age = 50 and end age 69

| General Ethnicity Conditions | Medications Date Range (Results) Date Range (Visits) DVA | Patient Name Patient Status Providers Risk<br>Age | Factors MBS Attendance Saved Filters      Last Visit O First Visit | Activity                        | Postcode   Include   Exclude         |
|------------------------------|----------------------------------------------------------|---------------------------------------------------|--------------------------------------------------------------------|---------------------------------|--------------------------------------|
| Male Female                  | DVA < Any Color > ~                                      | Start Age 50<br>End Age 69                        | Any     None     < 6 mths     < 15 mths                            | Active (3x in 2 yrs) Not Active | City/Suburb   Include   Exclude      |
| Other Not Stated             | Health Cover                                             | • Yrs O Mths                                      | <pre>O &lt; 24 mths O &lt; 30 mths</pre> O Date Range              | Visits in last 6 mths           | (lists: comma separated, * wildcard) |
|                              |                                                          | No Age                                            | 01/01/2021 v to 01/01/2021 v                                       | Has Not Visited in last         |                                      |
|                              |                                                          |                                                   |                                                                    |                                 | Clear General                        |

Click "Recalculate"

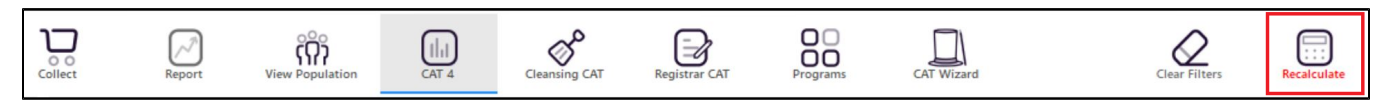

## Report Steps

| COVID-19 Vaccine 1b: Identify Indigenous patients over 55 |                     |                              |                             |                       |                |        |               |              |           |                                |             |                  |                    |                                     |             |
|-----------------------------------------------------------|---------------------|------------------------------|-----------------------------|-----------------------|----------------|--------|---------------|--------------|-----------|--------------------------------|-------------|------------------|--------------------|-------------------------------------|-------------|
| To see a list of patients, click on 'View Population'     |                     |                              |                             |                       |                |        |               |              |           |                                |             |                  |                    |                                     |             |
| Collect                                                   |                     | Repor                        | )<br>t                      | ې<br>۲<br>View Popula | tion           |        | CAT 4         | Clean        | sing CAT  | Reg                            | istrar CAT  |                  | O<br>O<br>Programs | 5                                   | CAT Wizard  |
| This will s<br>other form                                 | how a l<br>nats usi | ist of all pa<br>ng the flop | itients mato<br>py disc ico | ching your c<br>n.    | riteria        | as w   | vell as their | assigned pro | ovider ar | nd last date                   | of visit. ⊺ | This repor       | t can be           | saved in M                          | IS Excel or |
| ⋈ <                                                       | ] 1                 | of1 D                        | X                           | <b>₽</b> 🗅 ·          | Ο              | 6      | - 100% -      | Find         |           |                                |             |                  |                    |                                     |             |
|                                                           |                     |                              |                             |                       |                | F      | PDF File      |              |           |                                |             |                  |                    |                                     | <u>^</u>    |
|                                                           | Reiden<br>Filterin  | itify Report<br>a By: Age 55 | [Patient Co<br>+. Indigeno  | unt = 12]<br>us       |                | ,      | MHT File      |              |           |                                |             |                  |                    |                                     |             |
|                                                           | , neerin            | g b j r nge bb               | , maigene                   | 45                    |                | F      | RTF File      |              |           |                                |             |                  |                    |                                     |             |
|                                                           | ID                  | Surname                      | First Name                  | Known As Se           | x D.O.<br>(Age | (      | DOCX File     | City         | Postcode  | Phone (H/W)                    | Phone (M)   | Medicare         | IHI                | Assigned<br>Provider &<br>Last Seen |             |
|                                                           | 6465                | Surname                      | Firstname_43<br>1           | Firstname_43 F        | 01/0           | ~ >    | KLSX File     | Suburb Town  | 5257      | H:07 50505050<br>W:07 50509999 | 1234999999  | 12341234123<br>4 |                    | Surname_5<br>18/11/2020             |             |
|                                                           | 2407                | Surname                      | Firstname_28<br>79          | Firstname_28 F<br>79  | 01/0<br>(76)   | 1      | Text File     | Suburb Town  | 3753      | H:07 50505050<br>W:07 50509999 | 1234999999  | 12341234123<br>4 |                    | Surname_14<br>26/11/2020            |             |
|                                                           | 8109                | Surname                      | Firstname_35<br>10          | Firstname_35 M<br>10  | 01/0           | 1      | mage File     | Suburb Town  | 4596      | H:07 50505050<br>W:07 50509999 | 1234999999  | 12341234123<br>4 |                    | Surname_13<br>25/11/2020            |             |
|                                                           | 5559                | Surname                      | Firstname_65<br>71          | Firstname_65 F<br>71  | 01/0           | 1/1936 | 12 John St    | Suburb Town  | 2922      | H:07 50505050<br>W:07 50509999 | 1234999999  | 12341234123<br>4 |                    | None<br>08/01/2016                  |             |
|                                                           | 5983                | Surname                      | Firstname_70<br>47          | Firstname_70 M<br>47  | 01/0 (72)      | 1/1949 | 12 Jogger St  | Suburb Town  | 3007      | H:07 50505050<br>W:07 50509999 | 1234999999  | 12341234123<br>4 |                    | Surname_22<br>10/12/2020            |             |
| 4                                                         | 4139                | Surname                      | Firstname_77                | Firstname_77 M        | 01/0           | 1/1964 | 12 Jogger St  | Suburb Town  | 5558      | H:07 50505050                  | 1234999999  | 12341234123      |                    | Surname_5                           | • •         |
|                                                           |                     |                              |                             |                       |                |        |               |              |           |                                |             |                  |                    |                                     |             |
|                                                           |                     | 0+                           |                             |                       |                |        |               |              |           |                                |             | 1                |                    |                                     |             |
| Refine                                                    |                     | Add/Withdraw                 |                             |                       |                |        |               |              |           |                                |             | GoS              | nare SM            | S Voicemail                         | Topbar      |
| Selection                                                 |                     | Patient Consent              |                             |                       |                |        |               |              |           |                                |             | Plu              | is Rec             | all Recall                          | Prompt      |

## Optional: Use Recall CAT SMS and voice messages for patient recall

Full details are here: Recall CAT

After you have applied one or more filters and/or cross tabulations and have selected the group of patients of interest, you will see the choices for SMS Recall and other options at the bottom of the patient re-identification report. This can be applied to all of our CAT Recipes or any custom search you want to perform.

#### CAT Starting Point:

The Patient Reidentification window displays your list of filtered patients

| Patient Reidentification        | — | × |
|---------------------------------|---|---|
| K < 1 of 13 > N × + 100% - Find |   |   |

#### Reidentify Report [patient count = 100]

Filtering By: Active Patient, Conditions (Diabetes - Yes), Last Results <= 12 mths, Selected: HbA1c % (mmol/mol) (Not recorded , Not recorded)

|    | ID                                                                              | Surname                         | First Name Known As Sex       | D.O.B (Age) A         | ddress      | City        | Postcode | Phone<br>(H/W)                       | Phone (M)  | Medicare         | IHI                | HbA1c %<br>(mmol/mol<br>) |
|----|---------------------------------------------------------------------------------|---------------------------------|-------------------------------|-----------------------|-------------|-------------|----------|--------------------------------------|------------|------------------|--------------------|---------------------------|
|    | 6906                                                                            | Surname                         | Firstname_259 Firstname_259 M | 01/06/1969 12<br>(51) | 2 Jogger St | Suburb Town | 5242     | H:07<br>50505050<br>W:07<br>50509999 | 1234999999 | 12341234123<br>4 |                    | Last on<br>31/05/2019     |
|    | 11275                                                                           | Surname                         | Firstname_299 Firstname_299 F | 01/06/1961 12<br>(59) | 2 John St   | Suburb Town | 4117     | H:07<br>50505050<br>W:07<br>50509999 | 1234999999 | 12341234123<br>4 |                    | Last on<br>28/05/2019     |
|    | 4232                                                                            | Surname                         | Firstname_400 Firstname_400 F | 01/06/1928 12<br>(92) | 2 John St   | Suburb Town | 5621     | H:07<br>50505050<br>W:07<br>50509999 | 1234999999 | 12341234123<br>4 |                    | Last on<br>06/07/2017     |
|    | 11578                                                                           | Surname                         | Firstname_444 Firstname_444 F | 01/06/1946 12<br>(74) | 2 John St   | Suburb Town | 5667     | H:07<br>50505050<br>W:07<br>50509999 | 1234999999 | 12341234123<br>4 |                    | Last on 13/12/2018        |
| 4  | 10999                                                                           | Surname                         | Firstname_491 Firstname_491 F | 01/06/1965 12         | 2 John St   | Suburb Town | 2817     | H:07                                 | 1234999999 | 12341234123      |                    | Not recorded              |
| :  | Refine<br>Selection                                                             | Add/Withdraw<br>Patient Consent |                               |                       |             |             |          |                                      |            | Go Share<br>Plus | SMS Vo<br>Recall F | icemail<br>Recall         |
| Cu | stomisi                                                                         | ing Steps                       |                               |                       |             |             |          |                                      |            |                  |                    |                           |
| Yo | ou can refine the selection manually by clicking the 'Refine Selection' button. |                                 |                               |                       |             |             |          |                                      |            |                  |                    |                           |

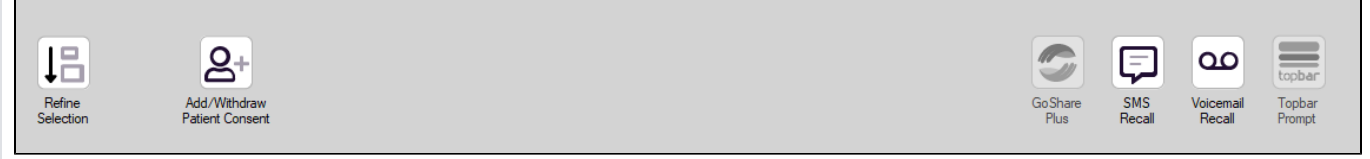

If you click on "SMS Recall", the "SMS Recall" window will be displayed with the name of your clinic. Enter a message that relates to the purpose of the notification. There are a number of options under the inclusion criteria:

- · Patients who have opted out of receiving SMS from your clinic are removed by default
- · Linking your online booking system to the SMS recall
- Include the opt-out message in the SMS for patient to "STOP" receiving SMS notifications sent through CAT4

Clicking on "Send" will send the message to all patients with a valid mobile phone number in their record. A confirmation message will prompt you with the number of messages to be sent and the required credits. Click yes to send the SMS recall.

| - Inner Part (all off Family                                            |           |          | x     |
|-------------------------------------------------------------------------|-----------|----------|-------|
| SMS Recall                                                              |           |          |       |
| SMS Text:                                                               |           |          |       |
| From Pen CS Pty ltd: test message                                       |           |          |       |
| Click here to book appointment <u>http://www.pencs.com.a</u>            | au/sup    | port/    |       |
| To opt-out reply STOP                                                   |           |          |       |
| Characters Remaining: 39                                                |           |          |       |
| Inclusion Criteria:                                                     |           |          |       |
| Filtering By: None<br>Selected: Disease (Diabetes Type II)              |           |          |       |
| Send                                                                    |           | Can      | cel   |
| Remove patients who have opted out<br>to receive SMS from your clinical | iredits F | Require  | ed: 1 |
| Include Online Appointment Book Link Credit                             | ts Avai   | lable: 2 | 547   |
| Include opt-out message at the end of Aut<br>the SMS message            | о Тор-    | Up Ena   | abled |

After sending a SMS or Voice Message you will see a message like this one (for SMS)

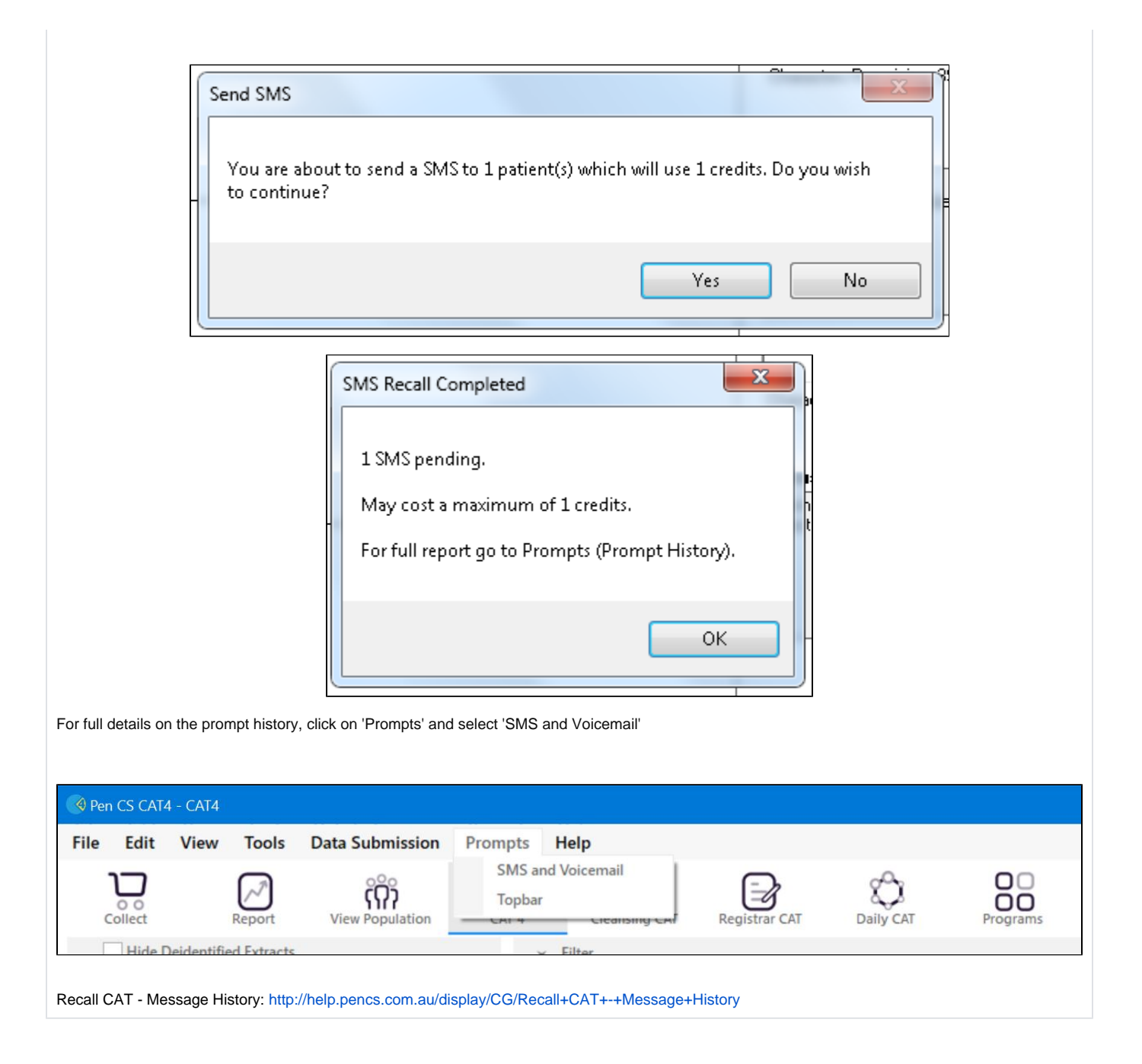